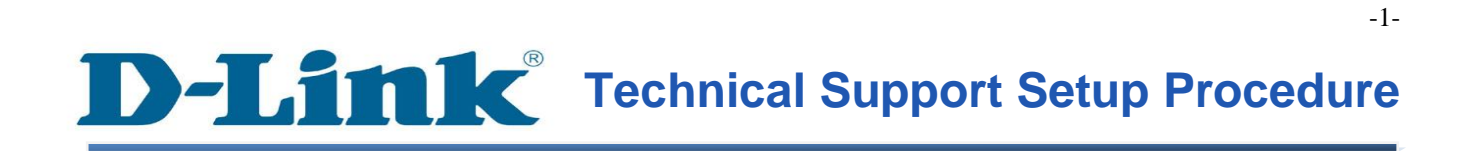

FAQ : How to Change the SSID and Enable WEP Encryption on the DCS-930L

Release date : 6/02/2012

Model Support : DCS-930L

H/W:A1

S/W:1.00

| หมดาท พาเพคา กองนี้เหน่นจา                                          | IIIIA AII PIOGIAIII                                                                      |
|---------------------------------------------------------------------|------------------------------------------------------------------------------------------|
| Internet<br>Internet Explorer<br>E-mail<br>Microsoft Office Outlook | <ul> <li>➢ My Documents</li> <li>➢ My Recent Documents</li> <li>➢ My Pictures</li> </ul> |
| Notepad                                                             | My Music                                                                                 |
| Microsoft Office Word 2003                                          | 😏 My Computer                                                                            |
| Microsoft Office Excel 2003                                         | My Network Places                                                                        |
| 🐠 Lotus Notes                                                       | Set Program Access and<br>Defaults                                                       |
| SnagIt 8                                                            | Connect To                                                                               |
| Adobe Reader 9                                                      | Printers and Faxes                                                                       |
| _                                                                   | () Help and Support                                                                      |
|                                                                     | >>> Search                                                                               |
| 2 All Programs →                                                    | 7 Run                                                                                    |
|                                                                     | 🖉 Log Off 🛛 🗿 Turn Off Computer                                                          |
| 🐉 Start 🚺 Inbox - Microsoft                                         | 🔏 D-Link Technical S 🙆 DRS Es                                                            |

วิธีการเปลี่ยน SSID และเปิดใช้งานการเข้ารหัส WEP บน DCS-930L

ขั้นตอนที่ 1: คลิกปุ่ม Start บนคอมพิวเตอร์ของคุณและจากนั้นเลือก All Programs

ขั้นตอนที่ 2: ภายใต้โปรแกรมทั้งหมดที่เลือกบน D - Link> Setup Wizard SEและจากนั้นคลิกเกี่ยวกับ D - Link Setup Wizard SE

| Internet               | 🛐 Outlook Express                                                       |
|------------------------|-------------------------------------------------------------------------|
| C Internet Explore     | 💫 Remote Assistance                                                     |
| E-mail                 | 🕑 Windows Media Player                                                  |
|                        | 🔏 Windows Messenger                                                     |
| <b>~~</b>              | 🚳 Windows Movie Maker                                                   |
|                        | 😕 Adobe Reader 9                                                        |
|                        | 📅 K-Lite Codec Pack 🔹 🕨                                                 |
|                        | 🛅 SnagIt 8 🔹 🕨                                                          |
|                        | 📅 Bullzip 🔹 🕨 🔜                                                         |
|                        | 📅 FileZilla FTP Client 🔹 🕨                                              |
| 🕢 Lotus Notes          | 🛅 WinRAR 🔸 nd                                                           |
|                        | 🛅 Windows Live                                                          |
|                        | Boxee 1 2                                                               |
|                        | 🖬 D-Link 🔹 🕨 🖬 Setup Wizard SE 🔹 🚺 D-Link Setup Wizard SE 3             |
|                        | PHP 5     PHP 5     Installation Wizard      Yuninstall Setup Wizard SE |
|                        | 📅 Zoom Search Engine 6.0 🔹 🕨                                            |
|                        | TeamViewer 6                                                            |
|                        | 📅 WinPcap 🔸                                                             |
|                        | 📶 Wireshark                                                             |
| All <u>P</u> rograms ▶ | m Mitel                                                                 |
|                        | 🖉 Log Off 🚺 Turn Off Computer                                           |
| 🕂 Start 🛛 🙆 Inbox - N  | icrosoft Outl 🛛 🏉 D-LINK CORPORATIO 🧑 DRS Escalation Datab 🛛 🗀 DriveD   |

ขั้นตอนที่ 3: เกี่ยวกับตัวช่วยสร้างการติดตั้ง D - Link, กล้องที่คุณต้องการในการเข้าถึงและแล้วคลิกที่ปุ่มการเชื่อมโยง

| D-Link<br>Building Networks for People | esec                                  | URICAM Network                    |                         |
|----------------------------------------|---------------------------------------|-----------------------------------|-------------------------|
| 2 Link<br>About<br>Exit                | 1 MAC Address<br>1 10.7 d.68.05.30.cb | Current IP Address 192.168.100.23 | Device Name<br>DCS-930L |

## **ขั้นตอนที่ 4:** จากหน้าต่างล็อคอินให้ใส่ค่า username เป็น "**admin**" แล้วรหัสผ่านที่ใช้ในการเมื่อคุณเรียกใช้ตัวช่วยสร้าง คลิกปุ่ม OK

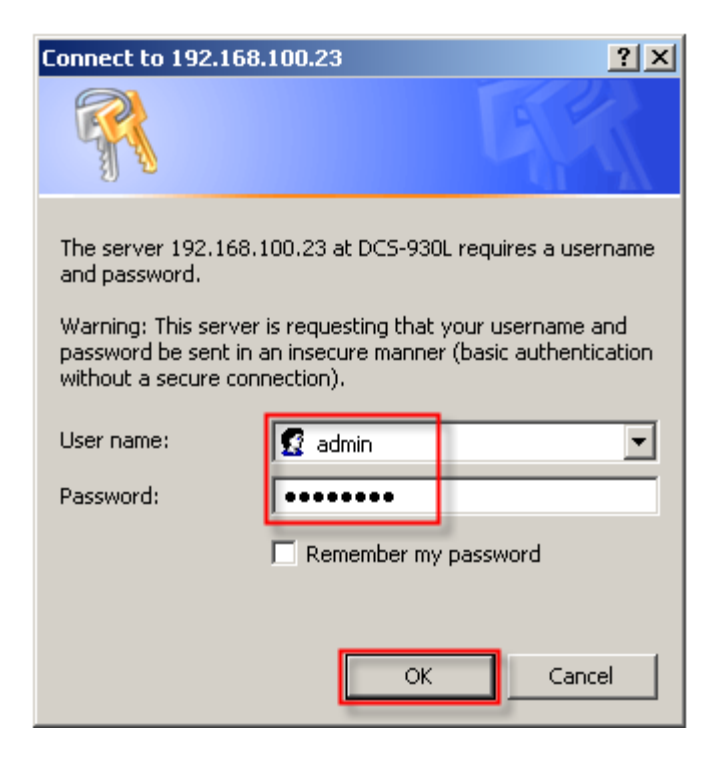

**D-Link** 

## ขั้นตอนที่ 5: คลิกที่แท็ป SETUPและเลือกไปที่ปุ่ม Network Setup ทางด้านซ้ายมือ

| Product: DCS-930L       |                          |                       |                              |         |
|-------------------------|--------------------------|-----------------------|------------------------------|---------|
|                         |                          |                       |                              |         |
| D-Lini                  | C                        |                       |                              |         |
|                         |                          |                       |                              |         |
| DCS-930L                | LIVE VIDEO               | SETUP 1               | MAINTENANCE                  | STATUS  |
| Wizard                  | WIRELESS SETUP           |                       |                              |         |
| Network Setup           | In this section, you can | setup and configure t | he wireless settings on your | camera. |
| Wireless Setup <b>2</b> |                          | Save Settings         | Dep't Source Settinger       |         |
| Dynamic DNS             |                          | Save Setungs          | Don't save setungs           |         |

้ขั้นตอนที่ 6:ภายใต้ตัวเลือก BASIC WIRELESS SETTINGS ให้ใส่ค่าติดตั้งลงไปดังนี้;

1 SSID: ใส่ชื่อเครือข่ายไร้สาย (ต้องตรวจสอบเกี่ยวกับ AP หรือ Router ของคุณ)

- 2 โหมดการเชื่อมต่อ: เลือกปุ่มตัวเลือกเกี่ยวกับ โครงสร้างพื้นฐาน
- 3 โหมดความปลอดภัย: เลือกปุ่มตัวเลือกเกี่ยวกับ WEP
- 4 รับรองความถูกต้อง: Open System
- 5 โหมดการเข้ารหัสลับ: 64bits หรือ 128Bits
- 6 รูปแบบสำคัญ: Hex เลือก
- 7 เริ่มต้นที่สำคัญ: เลือก Key 1
- 8 Key1: ป้อนคีย์การเข้ารหัสที่ใช้บน AP หรือเราเตอร์ไร้สายของคุณ

9 คลิกที่ปุ่ม Save Settings

| BASIC WIRELE    | SS SETTINGS                                   |
|-----------------|-----------------------------------------------|
| SSID            | DIR-655_Jessper 1                             |
| Channel         | 1 💌                                           |
| Connection Mode | 2 C Ad-Hoc                                    |
| Site sur        | vey                                           |
| WIRELESS SEC    | URITY MODE                                    |
| Security Mode   | ○ None <sup>3</sup> WEP  ○ WPA-PSK / WPA2-PSK |
| WEP SETTINGS    |                                               |
| Authentication  | 4 Open System O Shared Key O Both             |
| Encryption Mode | 5 64Bits -                                    |
| Key Format      | 6 HEX -                                       |
| Default Key     | 7 Key 1 -                                     |
| Key1            | 8                                             |
| Key2            |                                               |
| Кеу3            |                                               |
| Key4            |                                               |
| L               | 9 Save Settings Don't Save Settings           |

## **D-Link**<sup>®</sup> Technical Support Setup Procedure

## How to Change the SSID and Enable WEP Encryption on the DCS-930L

Step 1: Click on the Start button on your computer and then select on All Programs.

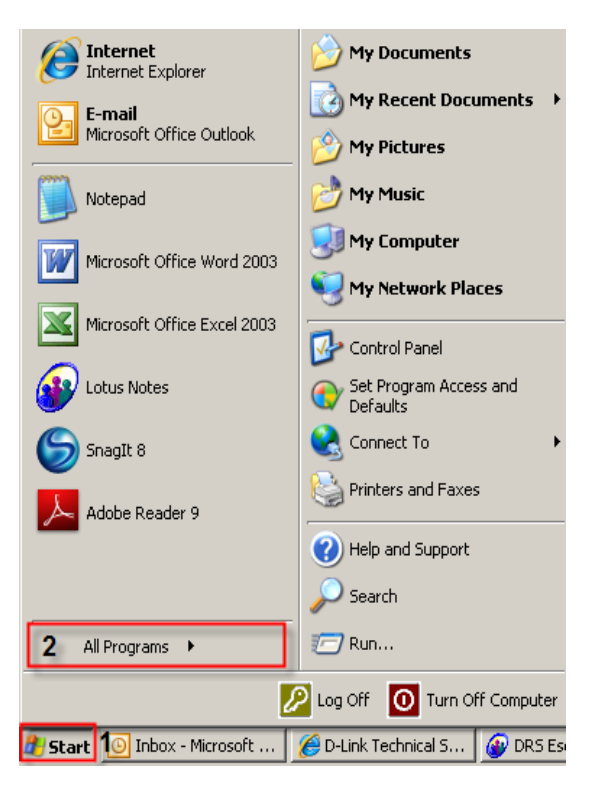

Step 2: Under the All Programs select on D-Link > Setup Wizard SE and then click on D-Link Setup Wizard SE button.

| Internet               | 🜀 Outlook Express                  |                                                   |
|------------------------|------------------------------------|---------------------------------------------------|
|                        | 💫 Remote Assistance                | ents e                                            |
| E-mail                 | 📀 Windows Media Player             |                                                   |
|                        | 🖄 Windows Messenger                |                                                   |
|                        | 🚳 Windows Movie Maker              |                                                   |
| Motepau                | 😕 Adobe Reader 9                   |                                                   |
|                        | 🛅 K-Lite Codec Pack                |                                                   |
|                        | 🛅 SnagIt 8                         |                                                   |
|                        | 🛅 Bullzip                          | ▶ <u></u>                                         |
|                        | 🛅 FileZilla FTP Client             |                                                   |
| 🕢 Latus Notas          | m WinRAR                           | ▶ <sub>bd</sub>                                   |
|                        | 🛅 Windows Live                     |                                                   |
|                        | Boxee 1                            | 2                                                 |
|                        | 🖬 D-Link                           | Setup Wizard SE                                   |
|                        | m PHP 5                            | Installation Wizard > 🔄 Uninstall Setup Wizard SE |
|                        | Zoom Search Engine 6.0             |                                                   |
|                        | m TeamViewer 6                     |                                                   |
|                        | 🛅 WinPcap                          |                                                   |
|                        | 📶 Wireshark                        |                                                   |
| All <u>P</u> rograms 🕨 | m Mitel                            |                                                   |
|                        | 🖉 Log Off 🛛 🗿 Turn Off             | Computer                                          |
| 🕂 Start 🛛 🙆 Inbox - N  | 1icrosoft Outl 🥻 🏉 D-LINK CORPORAT | IO 🚱 DRS Escalation Datab 🔂 DriveD                |

FAQ : How to Change the SSID and Enable WEP Encryption on the DCS-930LVersion 1.00

**Step 3:** On the *D-Link Setup Wizard*, the camera you want to access and then click on the Link button.

| D-Link<br>Rulding Networks for Propile |                                       |                                   |                         |
|----------------------------------------|---------------------------------------|-----------------------------------|-------------------------|
| 2<br>Link<br>About<br>Exit             | 1 MAC Address<br>1 10.7 d.68.05.30.cb | Current IP Address 192.168.100.23 | Device Name<br>DCS-93DL |

**Step 4:** A login screen will appear, enter the username as "**admin**" and then the password used to when you run the wizard. Click on **OK** button.

| Connect to 192.16                                                 | 8.100.23                                                     | <u>? ×</u>                                   |
|-------------------------------------------------------------------|--------------------------------------------------------------|----------------------------------------------|
|                                                                   |                                                              | G                                            |
| The server 192.168<br>and password.                               | 3.100.23 at DCS-930                                          | L requires a username                        |
| Warning: This serve<br>password be sent in<br>without a secure co | er is requesting that<br>n an insecure manner<br>onnection). | your username and<br>r (basic authentication |
| User name:                                                        | 🙍 admin                                                      | •                                            |
| Password:                                                         | •••••                                                        |                                              |
|                                                                   | 🔲 Remember my                                                | password                                     |
|                                                                   |                                                              |                                              |
|                                                                   | ОК                                                           | Cancel                                       |

**Step 5:** Click on the **SETUP** tab and then select on **Wireless Setup** button on the left hand side.

| Product: DCS-930L |                          |                        |                             |         |
|-------------------|--------------------------|------------------------|-----------------------------|---------|
| <b>D-Lin</b> l    | K                        |                        |                             |         |
|                   |                          |                        |                             |         |
| DCS-930L          | LIVE VIDEO               | SETUP 1                | MAINTENANCE                 | STATUS  |
| Wizard            | WIRELESS SETUP           |                        |                             |         |
| Network Setup     | In this section, you can | setup and configure th | e wireless settings on your | camera. |
| Wireless Setup 2  |                          | Save Settings          | Don't Save Settings         |         |
| Dynamic DNS       |                          | Save Seturigs          | Don't save setungs          |         |

Step 6: Under the BASIC WIRELESS SETTINGS section, configure the following;

- 1. SSID: Enter a name for the wireless network (Needs to check on your AP or Router)
- 2. Connection Mode: Select the radio button on Infrastructure
- 3. Security Mode: Select the radio button on WEP
- 4. Authentication: Open System
- 5. Encryption Mode: 64Bits or 128Bits
- 6. Key Format: Select Hex
- 7. Default Key: Select Key 1
- 8. Key1: Enter the encryption key used on your AP or Wireless Router
- 9. Click on the Save Settings button

| BASIC WIRELESS    | SETTINGS                                |
|-------------------|-----------------------------------------|
| SSID              | DIR-655_Jessper 1                       |
| Channel           | 1 💌                                     |
| Connection Mode 2 | Infrastructure     C Ad-Hoc             |
| Site survey       |                                         |
|                   |                                         |
| WIKELESS SECOR    |                                         |
| Security Mode     | O None 3 WEP O WPA-PSK / WPA2-PSK       |
| WEP SETTINGS      |                                         |
| Authentication 4  | Open System     O Shared Key     O Both |
| Encryption Mode 5 | 64Bits 💌                                |
| Key Format 6      | HEX 🔽                                   |
| Default Key 7     | Key 1 -                                 |
| Key1 8            | •••••                                   |
| Key2              |                                         |
| КеуЗ              |                                         |
| Key4              |                                         |
| 9                 | Save Settings Don't Save Settings       |